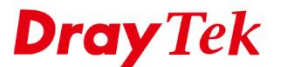

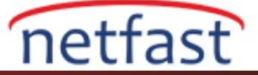

# macOS'TAN VIGOR ROUTER'A IPsec ÜZERİNDEN L2TP

Bu makale Vigor Router'da IPsec VPN üzerinden L2TP'nin bir VPN server olarak nasıl ayarlanacağını ve macOS'dan VPN'nin nasıl başlatılacağını göstermektedir.

### Vigor Router'da Kurulum

### DrayOs

- 1. Routerin internete bağlandığından emin olun. Routerin WAN IP ya da domain adını unutmayın.
- "Enable IPsec VPN Service" ve "Enable L2TP VPN Service" in işaretli olup olmadığını konrol etmek için VPN and Remote Access >> Remote Access Control Setup sayfasına gidin.

VPN and Remote Access >> Remote Access Control Setup

| Remote Access Control Set | tup                      |  |
|---------------------------|--------------------------|--|
| <b>X</b>                  | Enable PPTP VPN Service  |  |
|                           | Enable IPSec VPN Service |  |
|                           | Enable L2TP VPN Service  |  |
|                           | Enable SSL VPN Service   |  |

3. VPN and Remote Access >> IPsec General Setup sayfasına gidin ve Pre-Shared Key girin. Ardından OK'a tıklayın.

#### VPN and Remote Access >> IPsec General Setup

VPN IKE/IPsec General Setup

Dial-in Set up for Remote Dial-in users and Dynamic IP Client (LAN to LAN).

| Certificate for Dial-in                        | None 🔻            |
|------------------------------------------------|-------------------|
| Pre-Shared Key                                 |                   |
| Pre-Shared Key                                 | •••••             |
| Confirm Pre-Shared Key                         |                   |
| Data will be authentic, but will<br>High (ESP) | not be encrypted. |
| High (ESP) 🗹 DES 🗹 3DES                        | AES 🖉             |
| Data will be encrypted and aut                 | :hentic.          |

- 4. VPN and Remote Access >> Remote Dial-in User sayfasına gidin. Yeni bir hesap oluşurmak için uygun olan index numarasına tıklayın.
  - "Enable this account" u etkinleştirin.
  - Allowed Dialin Type sekmasinde "L2TP with IPsec"i etkinleştirin ve IPsec Policy için "Must" seçin.
  - Username ve Password girin.
  - Kaydetmek için **OK**'a tıklayın.

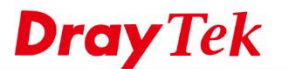

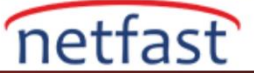

VPN and Remote Access >> Remote Dial-in User

| Index No. 1                                                                                                    |                                                                                                    |                    |
|----------------------------------------------------------------------------------------------------|----------------------------------------------------------------------------------------------------|--------------------|
| User account and Authentication  C Enable this account                                                                                                    | Username<br>Password(Max 19 char)                                                                                      | demo               |
| Idle Timeout 300 second(s)  Allowed Dial-In Type  PPTP  IPsec Tunnel  L2TP with IPsec Policy Must SSL Tunnel                                                               | Enable Mobile One-Ti     PIN Code     Secret      IKE Authentication Method     Pre-Shared Key      IKE Pre-Shared Key | me Passwords(mOTP) |
| Specify Remote Node Remote Client IP or Peer ID Netbios Naming Packet     Pass     Block Multicast via VPN     Pass     Block     (for some IGMP,IP-Camera,DHCP Relayetc.) | ■ Digital Signature(X.5<br>None ▼<br>IPsec Security Method<br>✓ Medium(AH)<br>High(ESP) ✓ DES ✓<br>Local ID (optional) | 09)<br>3DES ☑ AES  |
| Subnet<br>LAN 1 ▼<br>Assign Static IP Address<br>0.0.0.0                                                                                                    |                                                                                                    |                    |
| ОК                                                                                                    | Clear Cancel                                                                                                    |                    |

5. VPN kullanıcısı çevrim içi ise **VPN and Remote Access** >> **Connection Management** sayfasında VPN bağlantı durumunu görebilirsiniz.

| Dial-out Tool                               |                               |                                         |                 |                 | Ref                      | resh             | Seconds :       | 10 v F          | efresh |
|---------------------------------------------|-------------------------------|-----------------------------------------|-----------------|-----------------|--------------------------|------------------|-----------------|-----------------|--------|
|                                             | General N                     | 1ode:                                   |                 |                 | <ul> <li>Dial</li> </ul> |                  |                 |                 |        |
|                                             | Backup M                      | lode:                                   |                 |                 | <ul> <li>Dial</li> </ul> |                  |                 |                 |        |
|                                             | Load Balance M                | lode:                                   |                 |                 | <ul> <li>Dial</li> </ul> |                  |                 |                 |        |
| VPN Connection Status<br>Current Page: 1    | 5                             |                                         |                 |                 |                          | Р                | age No.         | Go              |        |
| VPN                                         | Type                          | Remote IP                               | Virtual Network | Тх              | Tx                       | Rx               | Rx              | UpTime          |        |
| VPN                                         | Туре                          | Remote IP                               | Virtual Network | Tx<br>Pkts      | Tx<br>Rate(Bps)          | Rx<br>Pkts       | Rx<br>Rate(Bps) | UpTime          |        |
| VPN<br>1<br>( demo )<br>Local User Database | Type<br>L2TP<br>AES-SHA1 Auth | Remote IP<br>192.168.197.10<br>via WAN1 | Virtual Network | Tx<br>Pkts<br>0 | Tx<br>Rate(Bps)<br>0     | Rx<br>Pkts<br>13 | Rx<br>Rate(Bps) | UpTime<br>0:0:3 | Drop   |

xxxxxxxx : Data isn't encrypted.

# Linux

- 1. User Management >> User Profile'e gidin. Aşağıdaki gibi bir profil ekleyin.
  - Username girin.
  - Enable'yi etkinleştirin.
  - **Password** girin.
  - L2TP Dial-in için "Enable" seçeneğini seçin.

VPN and Remote Access >> Connection Management

• Apply'a tıklayın.

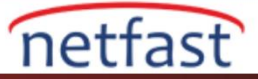

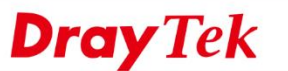

| Username :             | demo                 |                   |   |
|------------------------|----------------------|-------------------|---|
| Enable                 |                      |                   |   |
| Password :             |                      | Strength : Normal |   |
| System User :          | false v              |                   |   |
| PPTP/L2TP/SSL/PPPoE    | Server General Setup |                   |   |
| Idle Timeout(sec) :    | 300                  |                   |   |
| DHCP from :            | lan1 👻               |                   |   |
| Static IP Address :    |                      | (Optional)        | E |
| ∧ User Management      |                      |                   |   |
| V PPTP/L2TP/SSL Ser    | ver                  |                   |   |
| PPTP Dial-in :         | Enable      Oisable  |                   |   |
| L2TP Dial-in :         | 🖲 Enable 🔘 Disable   |                   |   |
| SSL Tunnel :           | Enable      Oisable  |                   |   |
| Use mOTP :             | Enable      Oisable  |                   |   |
| SSL Proxy :            | ~ ×                  |                   |   |
| SSL Application(VNC) : | ~ ×                  |                   |   |
| SSL Application(RDP) : | × ×                  |                   |   |
| Bamata IBILlaat Nama . |                      | (Ontional)        |   |

- 2. VPN and Remote Access >> Remote Access Control sayfasına gidin.
  - Enable L2TP VPN Service 'in işaretli olduğundan emin olun.
  - IPsec Remote Dial—In Service için "L2TP over IPsec" seçeneğini seçin.
  - Apply'a tıklayın.

| VPN and Remote Access >> Remote Access Control                                                                                                    | 0 |
|----------------------------------------------------------------------------------------------------|---|
| Remote Access Control                                                                                                    |   |
| Inable PPTP VPN Service                                                                                                    |   |
| Enable 12TP VPN Service  Enable SSL Tunnel Service (To use SSL Tunnel Service, please ensure HTTPS Allow is set as Enable via System Maintanence >>Access Control.) |   |
| IPsec Remote Dial-In Service : ○ None ● L2TP over IPsec ○ DHCP over IPsec                                                                                           |   |
|                                                                                                    |   |

3. VPN and Remote Access >> IPsec General Setup sayfasına gidin. Pre-Shared Key girin ardından Apply'a tıklayın.

| Preshared Key :    |      |   |   |
|--------------------|------|---|---|
| WAN Profile :      | wani | ~ | × |
| DHCP LAN Profile : | lan1 |   | ٧ |
| IKE Port :         | 500  |   |   |
| NAT-T Port :       | 4500 |   |   |
| IPsec MSS :        | 1360 |   |   |

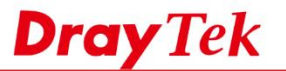

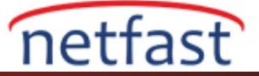

4. VPN kullanıcısı çevrim içi ise VPN bağlantı durumunu **VPN and Remote Access** >> **Connection Management** sayfasından görebilirsiniz.

| 201 | nnection Mar                 | nagerr | nent H                | listor | У        |    |                     |     |                       |       |                   |      |                   |     |                   |      |                   |    |                   |     |                            |       |
|-----|------------------------------|--------|-----------------------|--------|----------|----|---------------------|-----|-----------------------|-------|-------------------|------|-------------------|-----|-------------------|------|-------------------|----|-------------------|-----|----------------------------|-------|
| lai | I-Out tool                   |        |                       |        |          |    |                     |     |                       |       |                   |      |                   |     |                   |      |                   |    |                   |     |                            |       |
| ۲   | IPsec 💮                      | PPTP   | $\odot$ SSL           | Pr     | ofiles : |    |                     |     | • • •                 | onn   | ect 🧔             | Refr | esh Auto          | Ref | resh: 1 Mi        | nuti | 8                 |    | v                 |     | Green :Data<br>White :Data | 4 1 1 |
|     |                              |        |                       |        |          |    |                     |     |                       | п     |                   |      |                   |     |                   |      |                   |    |                   |     | 2                          |       |
|     |                              |        |                       |        |          |    |                     |     |                       |       |                   |      |                   |     |                   |      |                   |    |                   |     |                            |       |
| PN  | N Connectio                  | n Sta  | tus                   | _      |          | _  |                     |     |                       |       |                   | _    |                   |     |                   |      |                   |    |                   |     |                            |       |
| /PN | N Connectio                  | on Sta | tus<br>Search         | 15     | Search   | 15 | Search              | 10  | Search                | 15    | Search            | 15   | Search            | 1   | Search            | 1    | Search            | 15 | Search            | 10  |                            |       |
| /PN | N Connectio<br>Search<br>VPN | on Sta | tus<br>Search<br>Type | 15     | Search   | ø  | Search<br>Remote IP | 100 | Search<br>Virtual Net | s<br> | Search<br>Up Time | 13   | Search<br>RX Rate | \$  | Search<br>TX Rate | \$   | Search<br>RX Byte | 10 | Search<br>TX Byte | 100 | Operation                  |       |

# macOS'tan VPN Bağlantısı

1. System Preferences >> Network'e gidin.

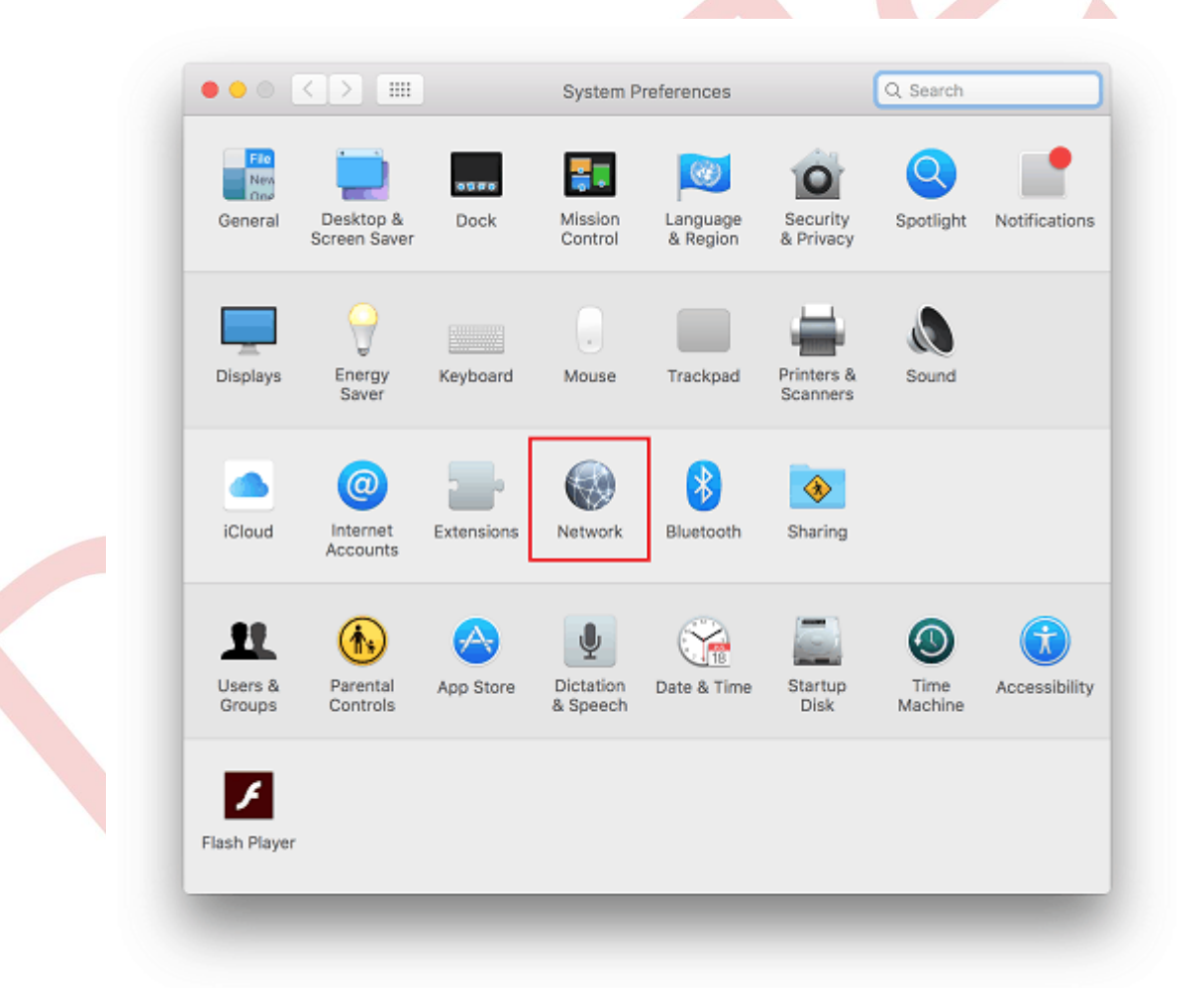

- 2. Yeni bir ağ eklemek için +'ya tıklayın ve profili aşağıdaki gibi ayarlayın.
  - **Inteerfsce** için VPN seçeneğini seçin
  - **VPN Type** için "L2TP over IPsec" seçeneğini seçin.
  - Service Name için bir servis adı girin.
  - **Create**'e tıklayın.

**Dray** Tek

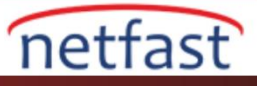

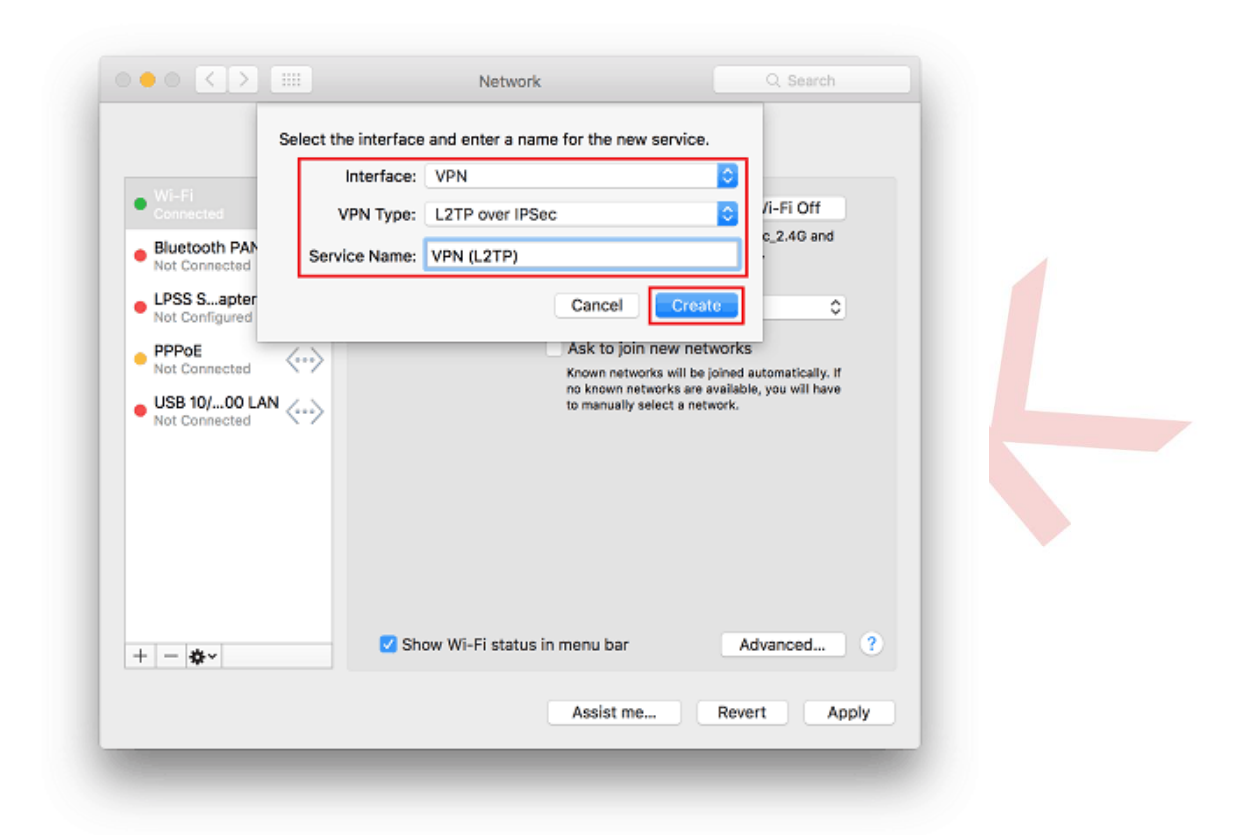

3. Routerin WAN IP'si olarak Server Address (Sunucunun IP adresi) ve kullanici profilinde kullanici adı olarak Account Name (hesap adı) girin. Ardından Authentication Settings'e tıklayın.

| Loca                                                    | ation: Automatic   | Contraction (1998)              |
|---------------------------------------------------------|--------------------|---------------------------------|
| Wi-Fi     Connected     Bluetooth PAN     Not Connected | Status:            | Not Configured                  |
| • LPSS Sapter (2)                                       | Configuration:     | Default                         |
| PPPoE     Not Connected                                 | Server Address:    | 192.168.197.12                  |
| USB 10/00 LAN                                           | Account Name:      | demo<br>Authentication Settings |
| VPN (L2TP)     Not Configured                           |                    | Connect                         |
| + - *                                                   | Show VPN status in | n menu bar Advanced ?           |
|                                                         |                    | Acciet ma Dowart Anniu          |

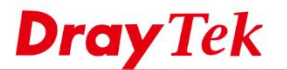

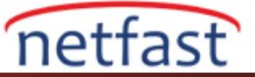

4. **User Authentication** için "Password" seçin ve kullanıcı profiline şifreyi girin. **Machine Authentication** için "Shared Sercet" seçin ve routerın IPsec General Setup sayfasında ayarladığınız pre-shared key'i girin.

|                                  | User Authentication:        |              |  |
|----------------------------------|-----------------------------|--------------|--|
| - Wi-Fi                          | O Password: ••••••          | J            |  |
| Connected                        | Cartificate Scient          |              |  |
| Bluetooth PAN                    | Kerberen                    |              |  |
| Not Connected<br>LPSS Sapter (2) | CryptoCard                  | 0            |  |
| Not Configured                   | Machine Authentication:     |              |  |
| Not Connected                    | Shared Secret:              |              |  |
| USB 10/00 LAN<br>Not Connected   | Certificate Select          |              |  |
| VPN (L2TP)     Not Configured    | Group Name: (Ontional)      |              |  |
|                                  | Cancel                      | 1            |  |
|                                  |                             |              |  |
|                                  |                             |              |  |
| + - &-                           | Show VPN status in menu bar | Advanced ?   |  |
|                                  | Acciet ma                   | Revert Apply |  |

5. Apply'a, ardından da Connect'e tıklayın. Ve bağlantının kurulması için biraz bekleyin.

| Loc                               | ation: Automatic            |              |
|-----------------------------------|-----------------------------|--------------|
| • Wi-Fi<br>Connected              | Status: Not Configure       | ed           |
| Bluetooth PAN<br>Not Connected    |                             |              |
| LPSS Sapter (2)<br>Not Configured | Configuration: Default      |              |
| PPPoE                             | Server Address: 192.168.197 | .12          |
| Not Connected                     | Account Name: demo          |              |
| Not Connected                     | Authenticat                 | ion Settings |
| VPN (L2TP)     Not Configured     | Connect                     |              |
|                                   |                             |              |
| + - *-                            | Show VPN status in menu bar | Advanced     |
|                                   | Assist me                   | . Revert /   |

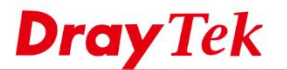

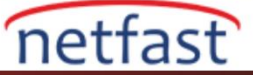

6. Statusa aşağıdaki görseldeki gibiyse VPN sunucusuna başarılı bir şekilde bağlanmışsınızdır.

| Loc                             | ation: Automatic  |                         |            |  |
|---------------------------------|-------------------|-------------------------|------------|--|
| • Wi-Fi 🛜                       | Status            | Connected               |            |  |
| Connected                       | Connect Time:     | 0:00:02 Sent:           | 8888000000 |  |
| Bluetooth PAN     Not Connected | IP Address:       | 192.168.11.16 Received  | 888856680  |  |
| LPSS Sapter (2)                 | Configuration:    | Default                 | 0          |  |
|                                 | Server Address    | 192 168 197 12          |            |  |
| Not Connected                   | Server Address.   | 132.100.137.12          | _          |  |
| USB 10/00 LAN                   | Account Name:     | demo                    |            |  |
| Not Connected                   |                   | Authentication Settings |            |  |
| VPN (L2TP)                      |                   | Disconnect              |            |  |
| Not configured                  |                   |                         |            |  |
|                                 |                   |                         |            |  |
|                                 |                   |                         |            |  |
|                                 |                   |                         |            |  |
|                                 |                   |                         |            |  |
| + - *-                          | Show VPN status i | n menu bar A            | dvanced ?  |  |
|                                 |                   | Assist me Rev           | ert Apply  |  |

Uzak ağdaki Local IP'ye ping yaparak bağlantıyı doğrulamak için Terminal'i kullanabiliriz.

mis — ping 192.168.11.1 — 80×24
Last login: Mon Jun 20 13:47:08 on ttys000
Hi5de=MacBook:~ mis\$ ping 192.168.11.1
PING 192.168.11.1 (rdp\_seq=0 ttl=255 time=1.985 ms
64 bytes from 192.168.11.1: icdp\_seq=1 ttl=255 time=5.93 ms
64 bytes from 192.168.11.1: icdp\_seq=1 ttl=255 time=6.168 ms
64 bytes from 192.168.11.1: icdp\_seq=3 ttl=255 time=6.168 ms
64 bytes from 192.168.11.1: icdp\_seq=4 ttl=255 time=5.207 ms
64 bytes from 192.168.11.1: icdp\_seq=7 ttl=255 time=4.669 ms
64 bytes from 192.168.11.1: icdp\_seq=7 ttl=255 time=4.669 ms
64 bytes from 192.168.11.1: icdp\_seq=9 ttl=255 time=4.669 ms
64 bytes from 192.168.11.1: icdp\_seq=9 ttl=255 time=4.660 ms
64 bytes from 192.168.11.1: icdp\_seq=9 ttl=255 time=4.660 ms
64 bytes from 192.168.11.1: icdp\_seq=9 ttl=255 time=4.660 ms
64 bytes from 192.168.11.1: icdp\_seq=9 ttl=255 time=4.660 ms
64 bytes from 192.168.11.1: icdp\_seq=9 ttl=255 time=4.660 ms
64 bytes from 192.168.11.1: icdp\_seq=9 ttl=255 time=4.660 ms
64 bytes from 192.168.11.1: icdp\_seq=9 ttl=255 time=4.660 ms
64 bytes from 192.168.11.1: icdp\_seq=9 ttl=255 time=4.660 ms
64 bytes from 192.168.11.1: icdp\_seq=9 ttl=255 time=4.660 ms
64 bytes from 192.168.11.1: icdp\_seq=9 ttl=255 time=4.660 ms
64 bytes from 192.168.11.1: icdp\_seq=9 ttl=255 time=4.660 ms
64 bytes from 192.168.11.1: icdp\_seq=9 ttl=255 time=4.660 ms
64 bytes from 192.168.11.1: icdp\_seq=9 ttl=255 time=4.660 ms
64 bytes from 192.168.11.1: icdp\_seq=9 ttl=255 time=4.660 ms
64 bytes from 192.168.11.1: icdp\_seq=9 ttl=255 time=4.660 ms
64 bytes from 192.168.11.1: icdp\_seq=9 ttl=255 time=4.660 ms
64 bytes from 192.168.11.1: icdp\_seq=9 ttl=255 time=4.660 ms
64 bytes from 192.168.11.1: icdp\_seq=9 ttl=255 time=4.660 ms
64 bytes from 192.168.11.1: icdp\_seq=9 ttl=255 time=4.660 ms
64 bytes from 192.168.11.1: icdp\_seq=9 ttl=255 time=4.660 ms
64 bytes from 192.168.11.1: icdp\_seq=9 ttl=255 time=4.660 ms
64 bytes from 192.168.11.1: icdp\_seq=9 ttl=255 time=4.660 ms
64 bytes from 192.168.11.1: icdp\_seq=9 ttl=255 time=4.660 ms
64 bytes ftl=255 time=4.660 ms
64 bytes ftl=255